## System Maintenance Deficiencies Submitting system deficiencies into DIMES

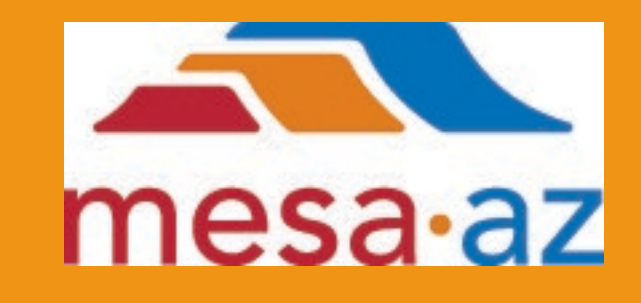

City of Mesa Mesa Fire and Medical Department Fire Prevention Department

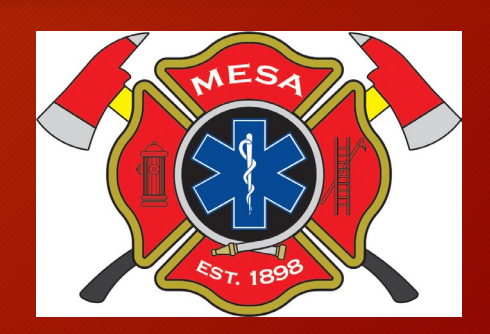

## Create account in DIMES

- Visit the City of Mesa's DIMES website to create an account if you do not have one already.
- Link to directions on how to create an account are below.
- <u>https://www.mesaaz.gov/home/showpublisheddocument/22251/6</u> <u>3633051489537000</u>

# Access City of Mesa Dimes Portal

- City of Mesa website: <u>https://www.mesaaz.gov/</u>
- Go to the Business Page to find our Fire Prevention Page and access the online portal
- Or
- Direct link: <u>https://aca-prod.accela.com/MESA/Defaul</u> <u>t.aspx</u>

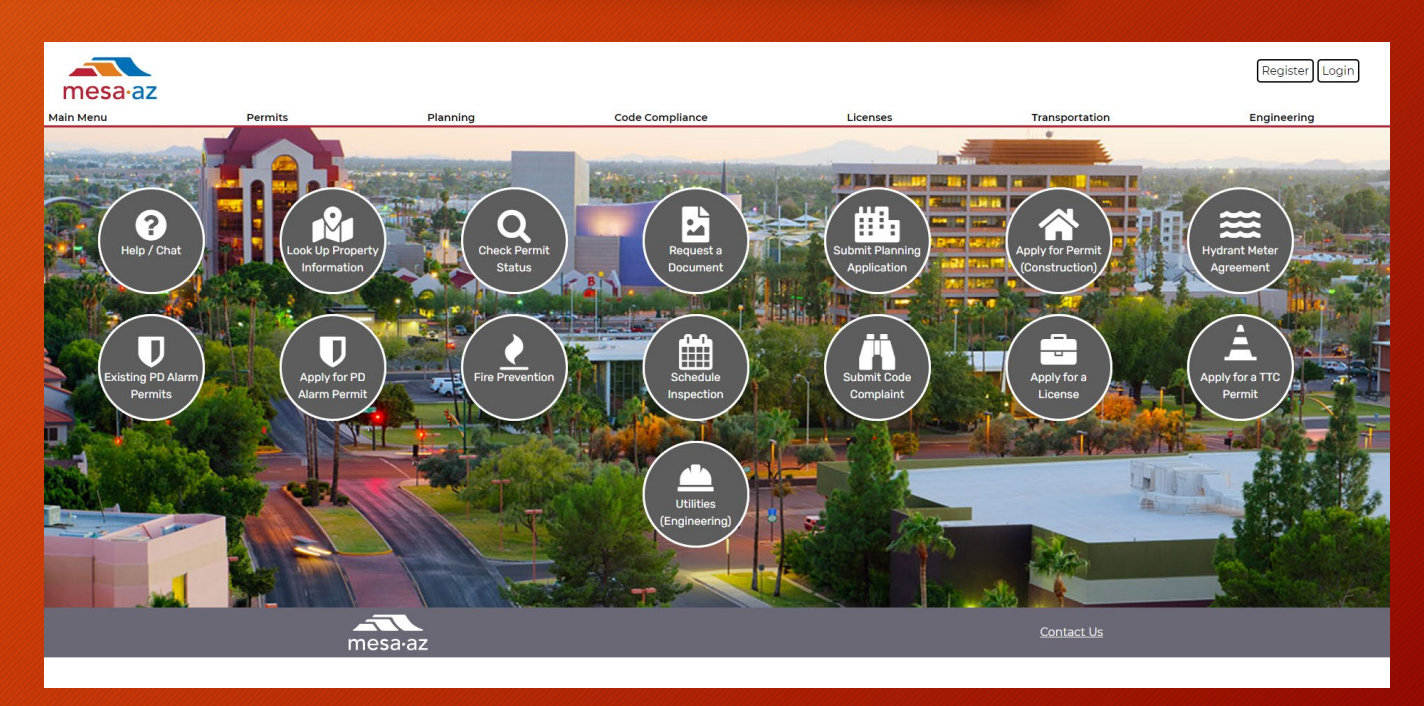

# Create Record

### Log In

From Main Menu hover over Permits and click on "Apply for a Permit"

A general disclaimer will pop up.

Check the box "I have read and accepted the above terms."

Click on "Continue Application"

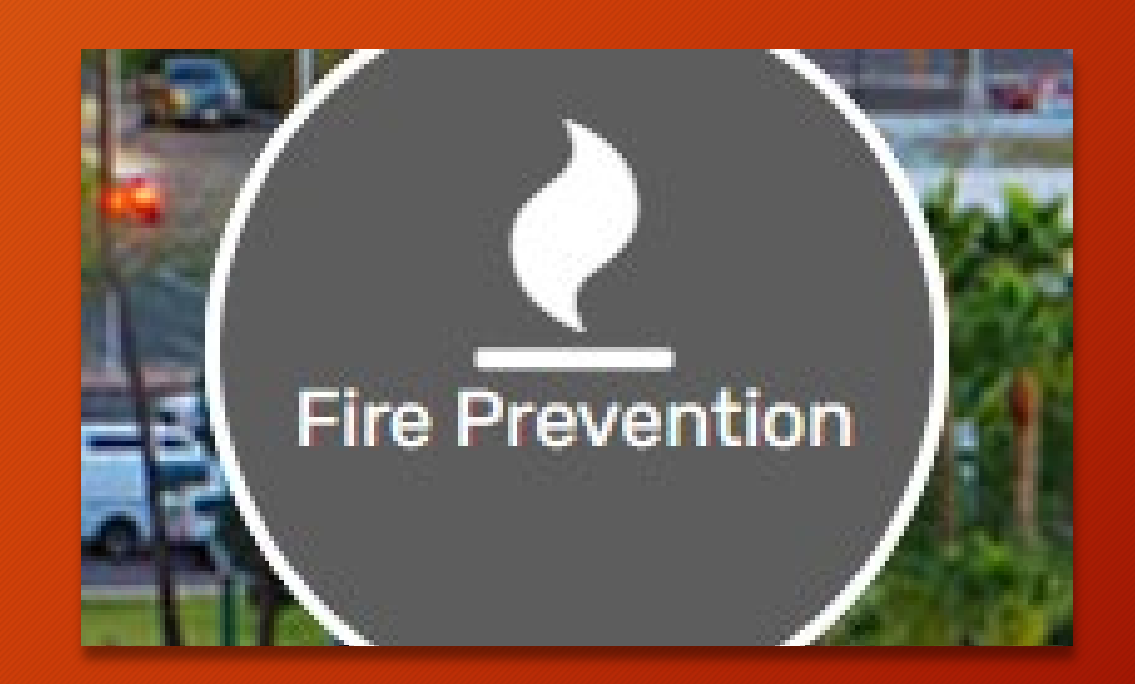

### **Online Permit Application Submittal**

Welcome to the City of Mesa's Online Permitting System. Using this system you can submit an application, pay fees, schedule convenience of your home or office, 24 hours a day.

Please "Allow Pop-ups from This Site" before proceeding. You must accept the General Disclaimer below before beginning yo

#### **General Disclaimer**

While the City of Mesa attempts to keep its Web information accurate and timely, the Agency neither warrants nor makes representations as to the functionality or condition of this Web site, its suitability for use, freedom from interruptions or from computer virus, or non-infringement of proprietary rights. Web materials have been compiled from a variety of sources and are subject to change without notice from the Agency as a result of updates and corrections.

I have read and accepted the above terms.

**Continue Application** 

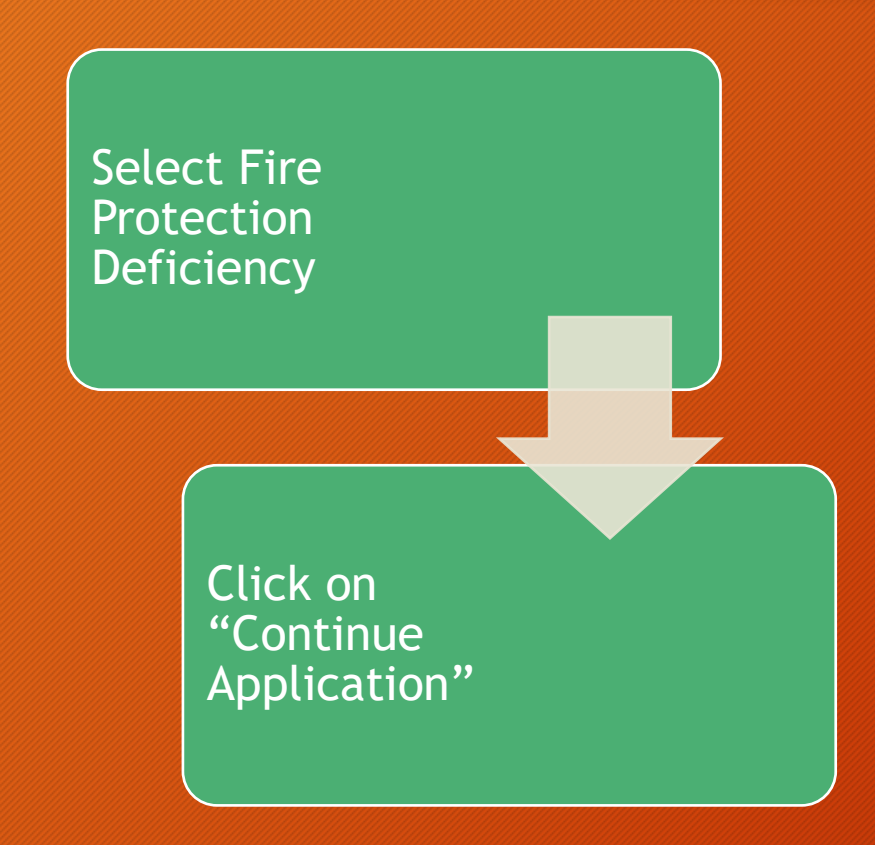

#### Choose one of the following permit types available for online applications

If you need help selecting a permit type, please call 480-644-4273.

### \*For Addenda / Deferred / Code Modification\*

- · Addenda: Changes to a previously approved permit that is currently under construction.
- Deferred: A Fire Alarm or Fire Sprinkler submittal for a building currently under construction (with an existing permit number)

#### \*Flow Tests and Hydrant Meters must be applied for in person with Development Services at 55 N Center St (1<sup>st</sup> Floor).

For Assistance or to apply for a permit type not listed, please contact us at (480) 644-4273.

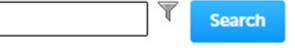

### Fire Alarm and Fire Sprinkler

O Addenda / Deferred / Code Modification

### Construction Permit – All Types

Addenda / Deferred / Code Modification
Addressing Request
Annual Facilities Permit
Commercial Permit
Demo
Document Retrieval
Hydrant Meter Agreement
Master Plan
Mobile Home
Residential Permit
Residential Utility Repair Permit
Sign Permit

### ✓ PD Alarms

O Alarm PD Permit

✓ Fire ○ Fire Safety Operational Permit Application ○ Tent Permit

✓ Fire Protection Deficiency Report
○ Fire Protection Deficiency

Continue Application »

### Enter address information and click search.

Sometimes less information is better to begin with. Ex. 708 W Baseline and Search

### Fir

| Fire Protection Deficiency                                                 |                              |                          |   |              |
|----------------------------------------------------------------------------|------------------------------|--------------------------|---|--------------|
| 1 Location                                                                 | 2 Contact<br>Information     | 2 Contact<br>Information |   | 4 Attachment |
| Step 1: Location > Addre<br>Please enter the addres<br>Show Map<br>Address | ess<br>is of the deficiency. |                          |   |              |
| *Street No.: Direction:<br>708 W<br>Unit Type: Unit No.:<br>Select         | *Street Name:<br>Baseline    | Street Type:<br>Select   | • |              |
| City:                                                                      | State: Zip:<br>Select        |                          |   |              |
| Search Clear                                                               |                              |                          |   |              |

Search Clear

\* Parcel APN (No Dashes) (

### Owner

12345678A

Owner Name:

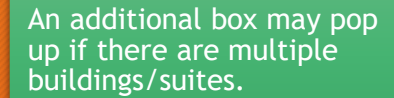

Select correct location and click on select. (The address must have a parcel and associated owners to correctly proceed, this will pop-up)

Information will fill in for all fields. Click on "Continue Application."

### Address Search Result List

### Addresses

### Showing 1-10 of 11

|            | Address                                   |        | Ci | ity | State  | Zip   |  |  |
|------------|-------------------------------------------|--------|----|-----|--------|-------|--|--|
| $\bigcirc$ | 708 W BASELINE MESA, AZ 85211             |        | м  | ESA | AZ     | 85211 |  |  |
| $\bigcirc$ | 708 W BASELINE RD BLDG 1 MESA, AZ 85210   |        | м  | ESA | AZ     | 85210 |  |  |
| $\bigcirc$ | 708 W BASELINE RD BLDG 2 MESA, AZ 85210   |        | м  | ESA | AZ     | 85210 |  |  |
| $\bigcirc$ | 708 W BASELINE RD BLDG 3 MESA, AZ 85210   |        | м  | ESA | AZ     | 85210 |  |  |
| $\bigcirc$ | 708 W BASELINE RD BLDG 4 MESA, AZ 85210   |        | м  | ESA | AZ     | 85210 |  |  |
| $\bigcirc$ | 708 W BASELINE RD FHYD FH1 MESA, AZ 85210 |        | м  | ESA | AZ     | 85210 |  |  |
| $\bigcirc$ | 708 W BASELINE RD FHYD FH1 MESA, AZ 85210 |        | м  | ESA | AZ     | 85210 |  |  |
| $\bigcirc$ | 708 W BASELINE RD FHYD FH2 MESA, AZ 85210 |        | м  | ESA | AZ     | 85210 |  |  |
| $\bigcirc$ | 708 W BASELINE RD FHYD FH2 MESA, AZ 85210 |        | м  | ESA | AZ     | 85210 |  |  |
| $\bigcirc$ | 708 W BASELINE RD FHYD FH3 MESA, AZ 85210 |        | м  | ESA | AZ     | 85210 |  |  |
|            |                                           | < Prev | 1  | 2   | Next > |       |  |  |

×

### Adding Contact Info

Click on "Select from Account"

Select your business account and click on "Continue"

Select your Address Type and click on "Continue"

If everything looks correct, click "Continue Application"

| Fire Protection Deficiency                                                                                                    |                                                            |              |                       |  |  |  |  |  |  |
|----------------------------------------------------------------------------------------------------|------------------------------------------------------------|--------------|-----------------------|--|--|--|--|--|--|
| 1 Locat                                                                                                    | 1 Location 2 Contact Information 3 Fin                     |              |                       |  |  |  |  |  |  |
| Step 2: Contact Information > Contact                                                                                                    |                                                            |              |                       |  |  |  |  |  |  |
| Applic                                                                                                    | Applicant                                                  |              |                       |  |  |  |  |  |  |
| Enter information about the contacts associated with this permit. You must enter the Applicant informa copy your contact information from your registration. Note that you can update your contact information (phone number, address) using the Account Manage |                                                            |              |                       |  |  |  |  |  |  |
| Selec                                                                                                    | Select from Account Add New                                |              |                       |  |  |  |  |  |  |
| Save                                                                                                    | Save and resume later                                      |              |                       |  |  |  |  |  |  |
| Sele                                                                                                    | ect Contact                                                | from Acco    | unt                   |  |  |  |  |  |  |
| Select a contact to attach to this application.<br>If the contact has multiple addresses, you can select which to use in the next step.<br>Showing 1-2 of 2                                                                                                    |                                                            |              |                       |  |  |  |  |  |  |
|                                                                                                    | Category                                                   | Туре         | Name                  |  |  |  |  |  |  |
| ۲                                                                                                    | Associated<br>Contact                                      | Organization | Andrea's Fire Systems |  |  |  |  |  |  |
| 0                                                                                                    | <ul> <li>Associated MESA CITY OF</li> <li>Owner</li> </ul> |              |                       |  |  |  |  |  |  |
| Continue Discard Changes                                                                                                    |                                                            |              |                       |  |  |  |  |  |  |

| Deficienc<br>are listed             | y Report Types                                                         |  |
|-------------------------------------|------------------------------------------------------------------------|--|
| For ea<br>you ha<br>the dr<br>"Yes" | ach deficiency report<br>ave for this address use<br>op down to select |  |
| En<br>Na<br>nu                      | ter Business Contact<br>me, email, and phone<br>mber                   |  |
|                                     | Once complete, click<br>"Continue Application"                         |  |

| Fire Protection Deficiency   |                          |                                  |              | L        |                              |
|------------------------------|--------------------------|----------------------------------|--------------|----------|------------------------------|
| 1 Location                   | 2 Contact<br>Information | 3 Fire Protection<br>Information | 4 Attachment | 5 Review | 6                            |
| Step 3 : Fire Protection In  | formation > Fire Procted | ction                            |              |          | * indicates a required field |
| Custom Fields                |                          |                                  |              |          | maleates a required new      |
| DEFICIENCY INFORMATIO        | N                        |                                  |              |          |                              |
| Fire Alarm Deficiency:       |                          | Yes                              |              |          |                              |
| ire Sprinkler Deficiency:    |                          | Select                           |              |          |                              |
| Kitchen Hood Deficiency:     |                          | Yes                              |              |          |                              |
| Spray Paint Booth Deficiency | y:                       | Select                           |              |          |                              |
| ire Pump Deficiency:         |                          | Select                           |              |          |                              |
| ire Extinguishers Deficiency | y:                       | Select                           |              |          |                              |
| Special System Deficiency:   |                          | Select                           |              |          |                              |
| BUSINESS CONTACT INFO        | ORMATION                 |                                  |              |          |                              |
| Business Contact Name:       |                          | Mesa Fire & Medical              |              |          |                              |
| Business Contact Email:      |                          | email@email.com                  |              |          |                              |
| Business Contract Phone N    | lumber:                  | 555-555-5555                     |              |          |                              |
|                              |                          |                                  |              |          |                              |
| Save and resume later        |                          |                                  |              | Conti    | nue Application »            |
|                              |                          |                                  |              |          |                              |
|                              |                          |                                  |              |          |                              |

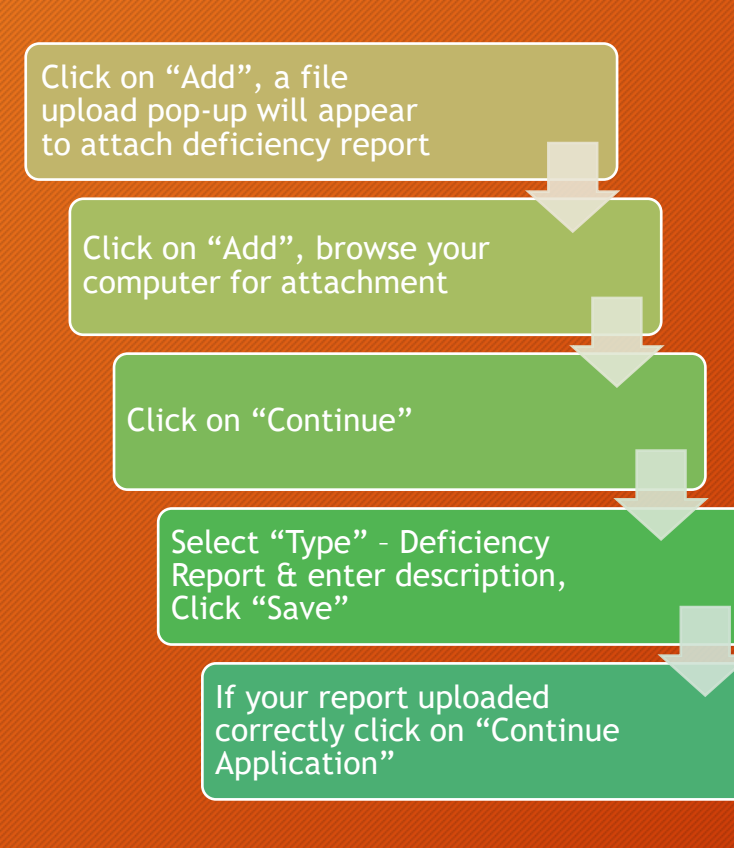

The attachment(s) has/have been successfully uploaded. It may take a few minutes before changes are reflected.

#### **Fire Protection Deficiency**

|   | -                        |                                  |              |          |                   |
|---|--------------------------|----------------------------------|--------------|----------|-------------------|
| 1 | 2 Contact<br>Information | 3 Fire Protection<br>Information | 4 Attachment | 5 Review | 6 Record Issuance |
|   |                          |                                  |              |          |                   |

### Step 4: Attachment > Attachment

\* indicates a required field

### Attachment

### PLEASE READ

If you are attaching anything related to a Resubmittal or Corrections Needed, you must attach those in the Attachments section of the record itself.

In your record list:

- 1. Click on the record number
- 2. Then click Record Info > Attachments
- 3. Under the attachments list, there will be a blue Add button.

Anything attached in the Account Management > Attachments section is NOT automatically attached to a record.

### To avoid delays in having to reprocess rejected pdf documents, please visit the Scout online PDF analyzer to make sure your electronic documents meet the submittal requirements.

#### **Document Submittal Requirements**

The maximum file size allowed is 1000 MB.

ade;adp;bat;chm;cmd;com;cpl;exe;hta;htm;html;ins;isp;jar;js;jse;lib;lnk;mde;mht;mhtml;msc;msp;mst;php;pif;scr;sct;shb;sys;vb;vbe;vbs;vxd;wsc;wsf;wsh are disallowed file types to upload.

This application type requires you to submit the following types of documents. Subject to the collected information, you may be required to submit additional documents prior to approval.

Deficiency Report

| Name                             | Туре              | Description     | Action           | Document Status | Status Date | Latest Update | Upload Date | Size     |
|----------------------------------|-------------------|-----------------|------------------|-----------------|-------------|---------------|-------------|----------|
| System Deficiency<br>Report.docx | Deficiency Report | Fire Sprinklers | Actions <b>v</b> | Uploaded        | 05/04/2023  | 05/04/2023    | 05/04/2023  | 11.72 KB |

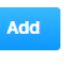

Save and resume later

**Continue Application** »

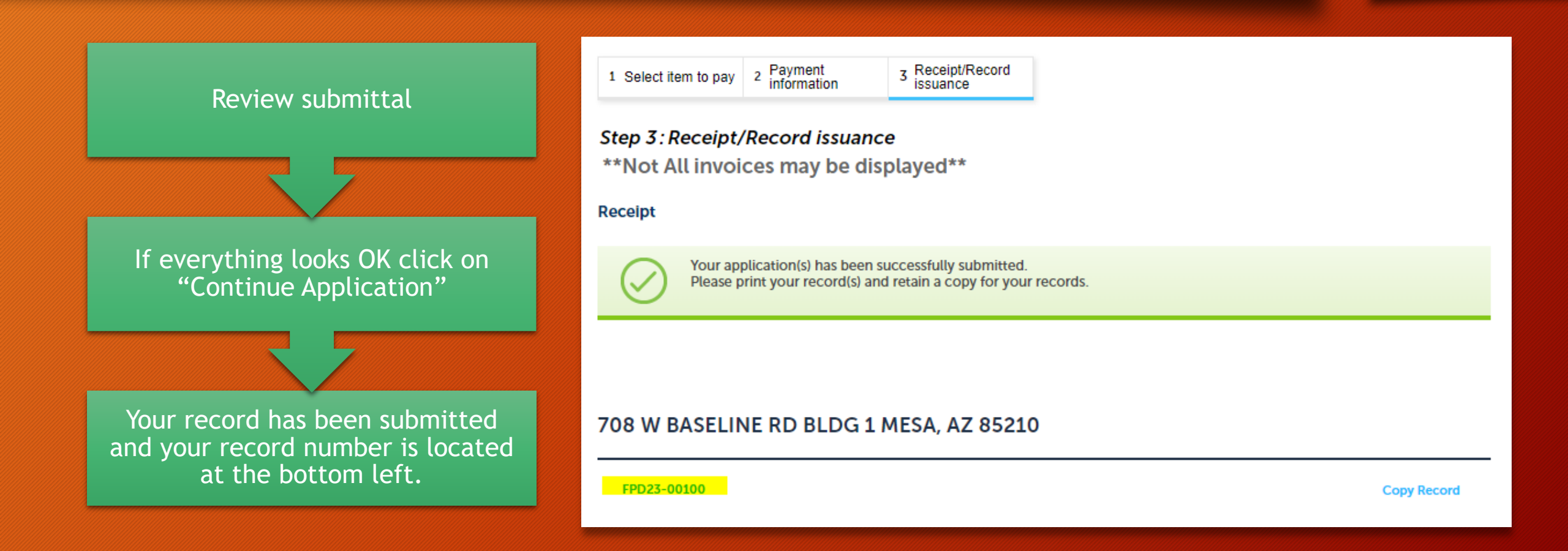